# 中国现代江河水利志数据库系统 用户手册

中国水利水电出版社

## 1.1 平台访问

此步骤主要讲解平台的使用,包括图书、条目、图片、大事记的检索, 阅读。在浏览器输入网址,即可访问本平台,具体步骤如下图所示:

| (•) (i) 192.168.101.215:8025/Home |                                        | ◎ 器 C Q 百度 < Ctrl+K>                  | ☆ 🖻 🖡          | n 5   • 4   • ● Ξ |
|-----------------------------------|----------------------------------------|---------------------------------------|----------------|-------------------|
|                                   | IDAGY HALE 🧧 LOCAINOSI 🎔 (RIEZANTA 🥶 🗞 |                                       | ADMIN / 修改密码 / | 退出                |
|                                   |                                        |                                       |                |                   |
|                                   |                                        |                                       |                |                   |
|                                   | 中国现代江河                                 | 水利士数据方                                | E              |                   |
|                                   | <b>丁国肥八江</b> (1)                       | 1 11 10 - XC 4/2 10                   | Ŧ              |                   |
|                                   |                                        |                                       |                | (2)               |
|                                   |                                        | 检索                                    | 高级检索           |                   |
| 热搜词: 伊                            | R定地区水利志   望都   水利   築委员会   *築委员会       | :   ?篆委员会   京市   test   测试热搜词         | asdfsa         | A CONTRACTOR OF   |
|                                   |                                        |                                       |                |                   |
| (3)                               |                                        |                                       | (4)            |                   |
|                                   | 32 12 5                                | 1 1 1 1 1 1 1 1 1 1 1 1 1 1 1 1 1 1 1 |                | -                 |
| and the second                    | TRE                                    | た現                                    |                |                   |

如上图所示:(1)表明在浏览器中输入本平台网址,即可访问本数据库; (2)可通过检索图书检索或进行高级检索;(3)进入行政区导航页;(4)进入 流域导航页。

### 1.2 高级检索

高级检索通过字段多级联合查询,进行准确检索以获得用户预期得到的 搜索结果。

## 1.2.1 图书高级检索

如下图所示在字段输入框中输入文字,点击提交查询即可实现图书的高 级检索功能。

|                  | ß    | 9#) (* |   | 가운카는 |   |    |   |
|------------------|------|--------|---|------|---|----|---|
| 1.20             | Ð    | 书名     | ~ | 并含   | ~ | 精确 | ~ |
| ÷                | #且 ~ | 作者     | ~ | 并含   |   | 精确 | ~ |
| ŧ                | #且 ~ | 全文     | ~ | 并含   | ~ | 精确 | ~ |
| ŧ                | #且 ~ | 出版者    | ~ | 并含   | ~ | 精确 | ~ |
| ) (S 2) <b>;</b> | #且 ~ | 出版时间   | ~ | 并含   |   | 精确 | ~ |
| ÷                | #且 ~ | isbn   | ~ | 并含   | ~ | 精确 | ~ |
|                  |      |        |   |      |   |    |   |

1.2.2 条目高级检索

如下图所示在字段输入框中输入文字,点击提交查询即可实现条目的高级检索功能。

| 奈日     マ       中日     标题       井日     内容       村台     井合       村台     村合 |             | 図とと、大事记 |              |    |
|--------------------------------------------------------------------------|-------------|---------|--------------|----|
| 市     标题      并含       精确       并且     内容        精确                      | 条目          |         |              |    |
| #且 ▽ 内容 ▽ #含 ▽ 精确                                                        |             | į į     | <b>羊</b> 含 💙 | 精确 |
|                                                                          | 并且 内容 🗸     | 1       | 井舎 ──        | 精确 |
| 并且 v     来源图书 v     并含 v     精确                                          | 并且 🗸 来源图书 🗸 | 1       | <b>洋</b> 含 🗸 | 精确 |

1.2.3 图片高级检索

如下图所示在字段输入框中输入文字,点击提交查询即可实现图片的高级检索功能。

|    | - V C 9 | 1990 |          | 1.5.14 |  |
|----|---------|------|----------|--------|--|
|    | 图片 🔽    |      |          |        |  |
|    | 名称 🗸    | 并含   | ×        | 精确     |  |
| 并且 | 来源图书 🗸  | 并含   | <b>v</b> | 精确     |  |

### 1.2.4 大事记高级检索

如下图所示,点击大事记按钮,进入大事记对比功能页。选择地域与时间,点击对比即可进行大事记对比功能。

| 13.51 | 김 씨는 영제 같은 | · · · · · · · · · · · · · · · · · · · |    |
|-------|------------|---------------------------------------|----|
|       | 图片 💌       |                                       |    |
|       | 名称         | 并含 🗸                                  | 精确 |
| 并且 ~  | 来源图书 🗸     | 并含 ~                                  | 精确 |

| 地 域:  | □ 华北地区: □ 北京市 □ 天津市 □ 河北省 □ 山西省 □ 内蒙古自治区            |
|-------|-----------------------------------------------------|
|       |                                                     |
|       | □ 华东地区: □ 上海市 □ 江苏省 □ 浙江省 □ 安徽省 □ 福建省 □ 江西省 □ 山东省   |
|       |                                                     |
|       | □ 华南地区: □ 广东省 □ 广西壮族自治区 □ 海南省                       |
|       | □ 西南地区: □ 四川省 □ 贵州省 □ 云南省 □ 西藏自治区 □ 重庆市             |
|       | □ 西北地区: □ 陕西省 □ 甘肃省 □ 青海省 □ 宁夏回族自治区 □ 新疆维吾尔自治区      |
|       | □ 灌濾台地区: □ 香港特别行政区 □ 演门特别行政区 □ 台湾省                  |
|       | · <u>그는 그는 그는 그</u> 는 것을 가지 않는 것을 가지 않는 것을 하는 것이다.  |
| 记述时间: | 至 至                                                 |
|       |                                                     |
|       | 夏,商,西周,春 秦,汉,魏晋,南 隋,唐,五代十国 宋,金,元时期<br>秋战国时期 北朝时期 时期 |
|       |                                                     |
|       | 公元前2100年 公元前221年 公元581年 公元960年 1368年                |
|       |                                                     |

## 1.3 行政区导航

点击进入行政区导航页面,页面左侧为地区导航右侧为功能区,功能区 划分为图书、条目、图片、大事记四个具体的功能模块。页面示意图如下图 所示:

|          |             |                 | -0              |                                          |
|----------|-------------|-----------------|-----------------|------------------------------------------|
| 山北公本     |             | ⇒ 条目            | 四 图片            | (i) 大事记                                  |
| (X-1+44) |             |                 |                 |                                          |
| 华北地区     | 精确查找: 书名 >  |                 | 检索              | 结果中检索                                    |
| 华东地区     |             |                 |                 |                                          |
| 华中地区     | 流 域: 日长江流域片 | □ 黄河流域片 □ 淮河流域片 | □ 海河流域片 □ 珠江流域月 | # 19 19 19 19 19 19 19 19 19 19 19 19 19 |
| 华南地区     | □ 松辽流域片     | □ 太湖及东南流城片 □ 西北 | 流域片 🗌 西南流域片     |                                          |
| T-take   |             |                 |                 |                                          |
| 四闸地区     |             |                 |                 |                                          |

#### 1.3.1 图书功能模块

该功能模块可进行字段检索、地区、流域、记述时间、志书分类进行联 合查询。如下图所示:

| P     | []]] 图书                           | ⇒ 条目                | 四 图片              | 自、大事记         |
|-------|-----------------------------------|---------------------|-------------------|---------------|
| 【地域分布 |                                   |                     | 1 m 4 1 1 1       |               |
| 华北地区  | a service service and the service |                     |                   | (2            |
| 东北地区  | 精确查找: 书名 🗸                        |                     | 检索                | 结果中检索重置       |
| 华东地区  |                                   |                     |                   |               |
| 华中地区  | 流 域: 🗌 长江流域片                      | □ 黄河流域片 □ 淮河流域ト     | ↑ 🗌 海河流域片 🗌 珠江流域月 | (3)           |
| 华南地区  | □ 松辽流域片                           | □ 太湖及东南流域片 □ 西圳     | 流域片 □ 西南流域片       |               |
| 西南地区  |                                   | ANNER A             |                   |               |
| 西北地区  | 记述时间:                             | 至                   |                   | (4)           |
| 港澳台地区 |                                   |                     |                   |               |
|       | 夏、周、臣秋战国                          | 时期 柴,及,魏首,南<br>北朝时期 | 时期                | 末, 並, 八叫飛     |
|       | · (x)-0                           |                     |                   | (>) ( : -     |
|       | 公元前2100年                          | 公元前221年             | 公元581年 公元9        | 60年           |
|       | 志主分巻・ □ 流域水利志                     |                     |                   | ] <b>∦</b> ∀≢ |
|       |                                   |                     | 其他水利丁程志 □ 机构与人物志  | (5)           |
|       |                                   | <u> </u>            |                   |               |
|       | 检索冬佐・                             |                     |                   |               |

#### 1.3.2 条目功能模块

该功能模块可进行字段检索、地区、流域、条目分类进行联合查询。如 下图所示:

| 首页 > 行政区             |                                       |                               |                                     |                           |                  |     |
|----------------------|---------------------------------------|-------------------------------|-------------------------------------|---------------------------|------------------|-----|
| (1) (地域:             | 分布                                    |                               | ⇒ 条目                                | 図園片                       | <b>门</b> , 大事记   |     |
| 华北地区东北地区             | 精確                                    | · 查找: 条目名称 >                  |                                     | 检紧                        | <b>结果中检索</b>     | (2) |
| 华东地区<br>华中地区<br>华南地区 | ····································· | 域: 长江流域片                      | 黄河流域片   淮河流域片  <br>大湖及东南流域片   西北流域片 | ] 海河流域片 / □ 珠江流域片         | 片 (3)            |     |
| 西南地区西北地区             | 条月                                    | 分类: □ 水系 □ 水资源<br>□ 水土保持 □ 供) | □ 水文 □ 规划 □ 防汛<br>、 □ 农田水利 □ 水利经济   | Ⅰ □ 抗旱 □ 水利工程 □ 科技 □ 机构 [ | ≝ □ 灌溉 (4<br>〕人物 | Đ   |

## 1.3.3 图片功能模块

该功能模块可进行字段检索、地区、流域、图片分类进行联合查询。如 下图所示:

|     |                      |                                                                        |                                            | ADMIN / 修改密码 / 遇出 |     |
|-----|----------------------|------------------------------------------------------------------------|--------------------------------------------|-------------------|-----|
|     | 首页 > 行政区             | 中国现代江河大                                                                | K利志数据                                      | 库                 |     |
| (1) | (地域分布                | □□ 即书 = 条目                                                             | 四間片                                        | <b>肖</b> 大事记      |     |
|     | 华北地区<br>东北地区<br>化在地区 | 精确直线: 图名 >                                                             | 检察                                         | 结果中检索重置           | (2) |
|     | 华中地区 华南地区            | <ul> <li>売 域: □ 长江流域片 □ 黄河流域片 □</li> <li>● 松辺流域片 □ 太湖及东南流域片</li> </ul> | ■ 淮河流域片 □ 海河流域片 □ 珠江流域片<br>□ 西北流域片 □ 西南流域片 | <del>;</del> (3)  |     |
|     | 西南地区西北地区             | 图片分类: □ 地图 □ 照片 □ 示聲图 (                                                | 4)                                         |                   |     |
|     | 港演台地区                | 检索条件:<br>每页是于12条 ±120页 1537条                                           |                                            |                   |     |

#### 1.3.4 大事记功能模块

该功能模块可进行字段检索、地区、流域、记述时间、志书分类进行联 合查询。如下图所示:

| m.                   | 日間          | ⇒ 条目                                   | 図 图片                                  | (三) 大事记          |     |
|----------------------|-------------|----------------------------------------|---------------------------------------|------------------|-----|
| 地域分                  | ▶布          |                                        |                                       |                  |     |
| (1)<br>东北地区          | 精确查找:  年    | v                                      | ₩                                     | 察 结果中检察 重置       | (2) |
| 华东地区<br>华中地区<br>华南地区 | 流 域: □长江    | I流域片 □ 黄河流域片 □ 淮河<br>「流域片 □ 太湖及东南流域片 [ | 流域片   海河流域片   珠江流域<br>] 西北流域片   西南流域片 | 時 (3)            |     |
| 西南地区西北地区             | 记述时间:       | 至                                      |                                       |                  | (4) |
| 港澳台地区                | 夏<br>公元前210 | , 商, 西周, 春<br>秋战国时期<br>200年 公元前221年    | 音,南<br>月                              | 宋,金,元时期<br>5960年 |     |
|                      | 5书分类: □ 流域水 | 利志 🗌 行政区水利志 🗌 湖泊                       | 志 □ 水库志 □ 水土保持志                       | □ 水文志 (5)        |     |

#### 1.3.4.1 大事记对比功能

在大事记功能模块首页,点击大事记对比按钮进入大事记对比界面,如 下图所示:

|           | 记述时间: 至                                                      |
|-----------|--------------------------------------------------------------|
| 124 CABIX |                                                              |
| 港澳台地区     | 夏,商,西周,春 奏,汉,錢晋,南 隋,唐,五代十国 宋,金,元时期<br>秋战国时期 北期时期 时期          |
|           | 公元前2100年 公元前221年 公元960年                                      |
|           |                                                              |
|           | 志书分类: 🗌 流域水利志 🔲 行政区水利志 🗌 湖泊志 🗌 水库志 🗌 水土保持志 🗌 水文志             |
|           | □ 水利枢纽与水电站志 □ 灌区志与場防志 □ 其他水利工程志 □ 机构与人物志 □ 其他                |
|           | 检索条件:                                                        |
|           |                                                              |
|           |                                                              |
|           | 每页显示5条 共127页 635条 默认排序 出版时间↓                                 |
|           | 大事件对比                                                        |
|           |                                                              |
|           | 1990年                                                        |
|           | 11月23日,为解决汾西分局西五支渠控制面积大,渠道线路长的问题,山西省汾河水利管理局向省水利厅提出增建新五支渠的报告。 |

勾选地域与时间然后点击对比按钮即可进行大事记的对比

| 地域    | □ 华北地区: □ 北京市    | □ 天津市 □ 河北省  | □ 山西省 □ 内蒙古自治区          |      |
|-------|------------------|--------------|-------------------------|------|
|       | □ 东北地区: □ 辽宁省    | □ 吉林省 □ 黑龙江省 |                         |      |
|       | □ 华东地区: □ 上海市    | □ 江苏省 □ 浙江省  | 🗌 安徽省 🔹 福建省 📄 江西省 📄 山东省 |      |
|       | □ 华中地区: □ 河南省    | □ 湖北省 □ 湖南省  |                         |      |
|       | □ 华南地区: □ 广东省    | □ 广西壮族自治区 □  | 海南省                     |      |
|       | □ 西南地区: □ 四川省    | □ 贵州省 □ 云南省  | □ 西藏自治区 □ 重庆市           |      |
|       | □ 西北地区: □ 陕西省    | □ 甘肃省 □ 青海省  | □ 宁夏回族自治区 □ 新疆维吾尔自治区    |      |
|       | □ 港漢台地区: □ 香港特别行 | □ 澳门特别行政区    | □ 台湾省                   |      |
|       |                  |              |                         | 2, 2 |
| 记述时间: | 至                |              |                         |      |
|       |                  | 1.5.2 2 6 6  |                         |      |
|       | 夏,商,西周,春         | 秦,汉,魏晋,南     | 隋,唐,五代十国 宋,金,元时期        |      |
|       | 秋战国时期            | 北朝时期         | 时期                      |      |
|       |                  |              | 9 9 9                   | 0    |

1.4 流域导航

点击进入流域导航页面,页面左侧为流域导航右侧为功能区,功能区划

分为图书、条目、图片、大事记四个具体的功能模块。页面示意图如下图所示:

| ,        | 中国现代                                                                                        | 江河水            | 利志数据                                        | 库              |
|----------|---------------------------------------------------------------------------------------------|----------------|---------------------------------------------|----------------|
| 首页 > 流域  |                                                                                             |                |                                             |                |
| (流域分布    | 王<br>王<br>王<br>王<br>王<br>王<br>王<br>王<br>王<br>王<br>王<br>王<br>王<br>王<br>王<br>王<br>王<br>王<br>王 | ⇒ 祭目           | 四 囲片                                        | 白,大事记          |
| 长江流域片    |                                                                                             |                |                                             |                |
| 黄河流域片    | 精确查找: 书名                                                                                    | ~              | 检                                           | 察 结果中检索 重置     |
| 淮河流域片    |                                                                                             |                |                                             |                |
| 海河流域片    | 地域:□华北地区                                                                                    | □ 北京市 □ 天津市 □  | 河北省 🗌 山西省 🗌 内蒙古目                            | 間治区            |
| 珠江流域片    | □ 东北地区                                                                                      | □ 辽宁省 □ 吉林省 □  | 黑龙江省                                        |                |
| 松辽流域片    | □ 华东地区                                                                                      | □ 上海市 □ 江苏省 □  | 浙江省 🗌 安徽省 🗌 福建省                             | □ 江西省 □ 山东省    |
| 太湖及东南流域片 | □ 华中地区                                                                                      | □ 河南省 □ 湖北省 □  | 湖南省                                         |                |
| 西北流域片    | □ 华南地区                                                                                      | □ 广东省 □ 广西壮族自治 | 区 □ 海南省                                     |                |
| 西南流域片    | □ 西南地区                                                                                      | □ 四川省 □ 贵州省 □  | □ 云南省 □ 西藏自治区 □ 重<br>:<br>□ 吉海省 □ 宁夏同族自治区 □ | 大市<br>新疆維吾尔自治区 |
|          |                                                                                             |                |                                             |                |

### 1.4.1 图书功能模块

该功能模块可进行字段检索、地区、流域、记述时间、志书分类进行联 合查询。如下图所示:

| HURA +         |                                              | ⇒ 爰目                                                                                     | 図 圏片                | 目》大师记          |
|----------------|----------------------------------------------|------------------------------------------------------------------------------------------|---------------------|----------------|
| 此现分中           | N N SYSTEM                                   |                                                                                          |                     | and the second |
| (1)<br>黄河流域片   | 精确查找: 书名 🗸                                   |                                                                                          | 检索                  | 结果中检索 重置       |
| 淮河流域片<br>海河流域片 | 地域:二华北地区:                                    |                                                                                          | 省 🗌 山西省 🗌 内蒙古自治     | ×              |
| 珠江流域片<br>松辽流域片 | (3) 东北地区:                                    | <ul> <li>□ 上海市</li> <li>□ 上海市</li> <li>□ 江苏省</li> <li>□ 浙I</li> </ul>                    | 山省<br>省 🗌 安徽省 🗌 福建省 | □ 江西省 □ 山东省    |
| 太湖及东南流域片西北流域片  | <ul> <li>□ 华中地区:</li> <li>□ 华南地区:</li> </ul> | <ul> <li>□ 河南省</li> <li>□ 湖北省</li> <li>□ 湖南</li> <li>□ 广东省</li> <li>□ 广西社族自治区</li> </ul> | 首<br>海南省            |                |
| 西南流城片          | <ul> <li>□ 西南地区:</li> <li>□ 西北地区:</li> </ul> | 四川省     贵州省     云南       陳西省     甘肃省     青海                                              |                     | 疆维吾尔自治区        |
|                | □ 港澳台地区:                                     | 香港特别行政区 ② 澳门特别行                                                                          | 政区 🗌 台湾省            |                |
|                | (4) 已述时间:                                    | 至<br>                                                                                    |                     |                |
|                | 夏,商,西<br>秋战国印                                | 周,春<br>茶,汉,魏晋,南<br>北朝时期                                                                  | 隋,唐,五代十国<br>时期      | 宋,金,元时期        |
|                | 公元前2100年                                     | 公元前221年                                                                                  | 〇<br>公元581年 公元9     | 60年            |
|                | (5) =====                                    |                                                                                          |                     |                |

#### 1.4.2 条目功能模块

该功能模块可进行字段检索、地区、流域、条目分类进行联合查询。如 下图所示:

| (1) 〔流域分布   | 물건 이 것 같은 것 같은 것 같아요. 이 것 같은 것 같은 것 같은 것 같아. 집 것  |
|-------------|---------------------------------------------------|
| 长江流域片       |                                                   |
| 黄河流域片       | 精确查线: 备目名称 🗸 检察 结果中检察 重                           |
| 淮河流域片       |                                                   |
| 海河流域片       | 地 城: 4兆地区: 1 北京市 1 天津市 1 河北省 1 山西省 1 内蒙古自治区       |
| 珠江流域片       | (3) □ 东北地区: □ 辽宁省 □ 吉林省 □ 黒龙江省                    |
| 松辽流域片       | □ 华东地区: □ 上海市 □ 江苏省 □ 浙江省 □ 安徽省 □ 福建省 □ 江西省 □ 山东省 |
| 太湖及东南流域片    | □ 华中地区: □ 河南省 □ 湖北省 □ 湖南省                         |
| 西北流域片       | □ 华南地区: □ 广东省 □ 广西壮族自治区 □ 海南省                     |
| 西南冻城上       | □ 西南地区: □ 四川省 □ 贵州省 □ 云南省 □ 西藏自治区 □ 重庆市           |
| EIHS0164671 | □西北地区: □陕西省 □甘肃省 □青海省 □宁夏回族自治区 □新疆维吾尔自治区          |
|             | □ 港澳台地区; □ 香港特别行政区 □ 澳门特别行政区 □ 台湾省                |
|             |                                                   |
|             |                                                   |
|             |                                                   |

1.4.3 图片功能模块

该功能模块可进行字段检索、地区、流域、图片分类进行联合查询。如 下图所示:

| 流域分布     |                                                 | 自、大事记 |
|----------|-------------------------------------------------|-------|
| 长江流域片    |                                                 |       |
| 黄河流域片    | 精确直找: 图名 × 检索                                   | 结果中检索 |
| 淮河流域片    |                                                 |       |
| 海河流域片    | 地 城: 2411地区: 211京市 21天津市 21河北省 21山西省 21内蒙古自治区   |       |
| 珠江流域片    |                                                 |       |
| 松辽流域片    | (3) 🛛 华东地区: 🗌 上海市 🗌 江苏省 🗌 浙江省 🗌 安徽省 🗌 福建省 🗌 江西省 | 山东省   |
| 大湖乃左南涪城世 |                                                 |       |
|          | □ 华南地区: □ 广东省 □ 广西壮族自治区 □ 海南省                   |       |
| 四和加利利用   | □ 西南地区: □ 四川省 □ 贵州省 □ 云南省 □ 西藏自治区 □ 重庆市         |       |
| 西南流域片    | □ 西北地区: □ 陕西省 □ 甘肃省 □ 青海省 □ 宁夏回族自治区 □ 新疆维吾尔目    | 諸区    |
|          | □ 港湾台地区: □ 香港特别行政区 □ 演门特别行政区 □ 台湾省              |       |
|          | 4) 図片分类: □地周 □ 照片 □ 示意問                         |       |
|          |                                                 |       |

#### 1.4.4 大事记功能模块

该功能模块可进行字段检索、地区、流域、记述时间、志书分类进行联 合查询。如下图所示:

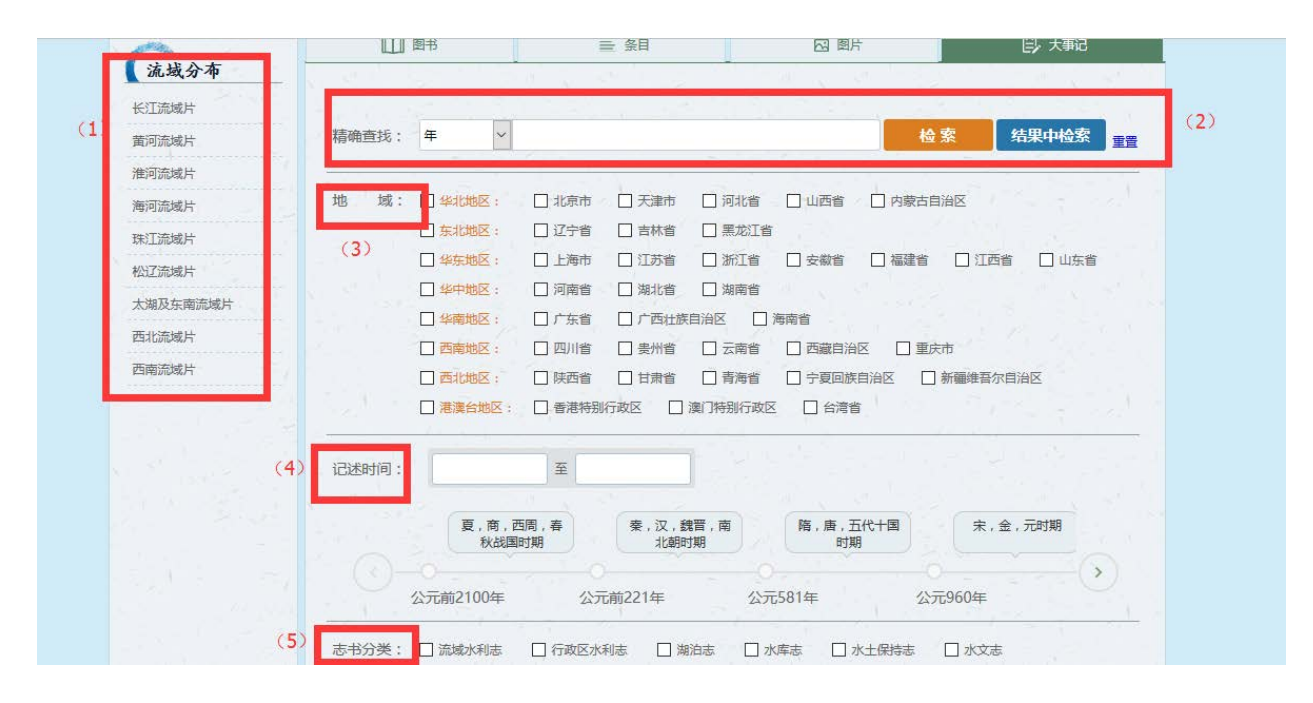

#### 1.4.4.1 大事记对比功能

在大事记功能模块首页,点击大事记对比按钮进入大事记对比界面,如 下图所示:

| 西南地区西北地区 | 记选时间: 至                                                                                                    |
|----------|----------------------------------------------------------------------------------------------------|
| 港澳台地区    | 夏,南,西南,春<br>秋战国时期      秦,汉、武晋,南<br>北朝时期    时期                                                                       |
|          | 公元前2100年 公元前221年 公元581年 公元960年                                                                                      |
|          | 志书分类: □ 流域水利志   □ 行政区水利志   □ 湖泊志   □ 水库志   □ 水土保持志   □ 水文志<br>□ 水利枢纽与水电站志   □ 灌区志与爆防志   □ 其他水利工程志   □ 机构与人物志   □ 其他 |
|          | - 检索条件:                                                                                                    |
|          | 每页显示5条 共127页 635条 默认排序 出版时间 +                                                                                       |
|          | 大事件对比                                                                                                    |
|          | 1990年<br>11月23日,为解决汾西分局西五支渠控制面积大,渠道线路长的问题,山西省汾河水利管理局向省水利厅提出增建新五支渠的报告。<br>来源图书:汾河湾区主                                 |

## 勾选地域与时间然后点击对比按钮即可进行大事记的对比

| 地域        | □ 华北地区:  | □ 北京市   | □ 天津市   | □ 河北省   | 山西省    | □ 内蒙古自治区       |
|-----------|----------|---------|---------|---------|--------|----------------|
|           | □ 东北地区:  | □ 辽宁省   | □ 吉林省   | 🗌 黑龙江省  |        |                |
|           | □ 华东地区:  | □ 上海市   | 🗌 江苏省   | □ 浙江省   | □ 安徽省  | □福建省 □江西省 □山东省 |
|           | □ 华中地区:  | □ 河南省   | □ 湖北省   | 湖南省     |        |                |
|           | □ 华南地区:  | □ 广东省   | □ 广西壮族  | 自治区 🗌 滝 | 兩省     |                |
|           | □ 西南地区:  | 🗌 四川省   | □ 贵州省   | □ 云南省   | □ 西藏自治 | ☑ □ 重庆市        |
|           | □ 西北地区:  | □ 陕西省   | 日甘肃省    | □ 青海省   | □ 宁夏回族 | 自治区 🗌 新疆维吾尔自治区 |
|           | □ 港澳台地区: | □ 香港特别行 | 万政区 🗌 i | 奧门特别行政区 | □ 台湾省  |                |
|           |          |         |         |         |        |                |
| 记述时间:     |          | 至       |         |         |        |                |
| hourses . |          | -       | 1.1.2   |         |        |                |
|           | 夏        | ,商,西周,春 | 秦,      | 汉,魏晋,南  | 隋,唐    | ,五代十国 宋,金,元时期  |
|           |          | 秋战国时期   |         | 北朝时期    | F      |                |
|           | 9-9-     |         | - 9     | 1       | 0      |                |

## 1.5 资源阅读

本平台主要将资源划分为图书、条目、图片、大事记四大块,本步骤主要讲解四大块资源的内容阅读。

#### 1.5.1 图书阅读

通过检索获得所期望的图书之后,点击图书封面或者书名,即可查看图

## 书基本信息如下图所示:

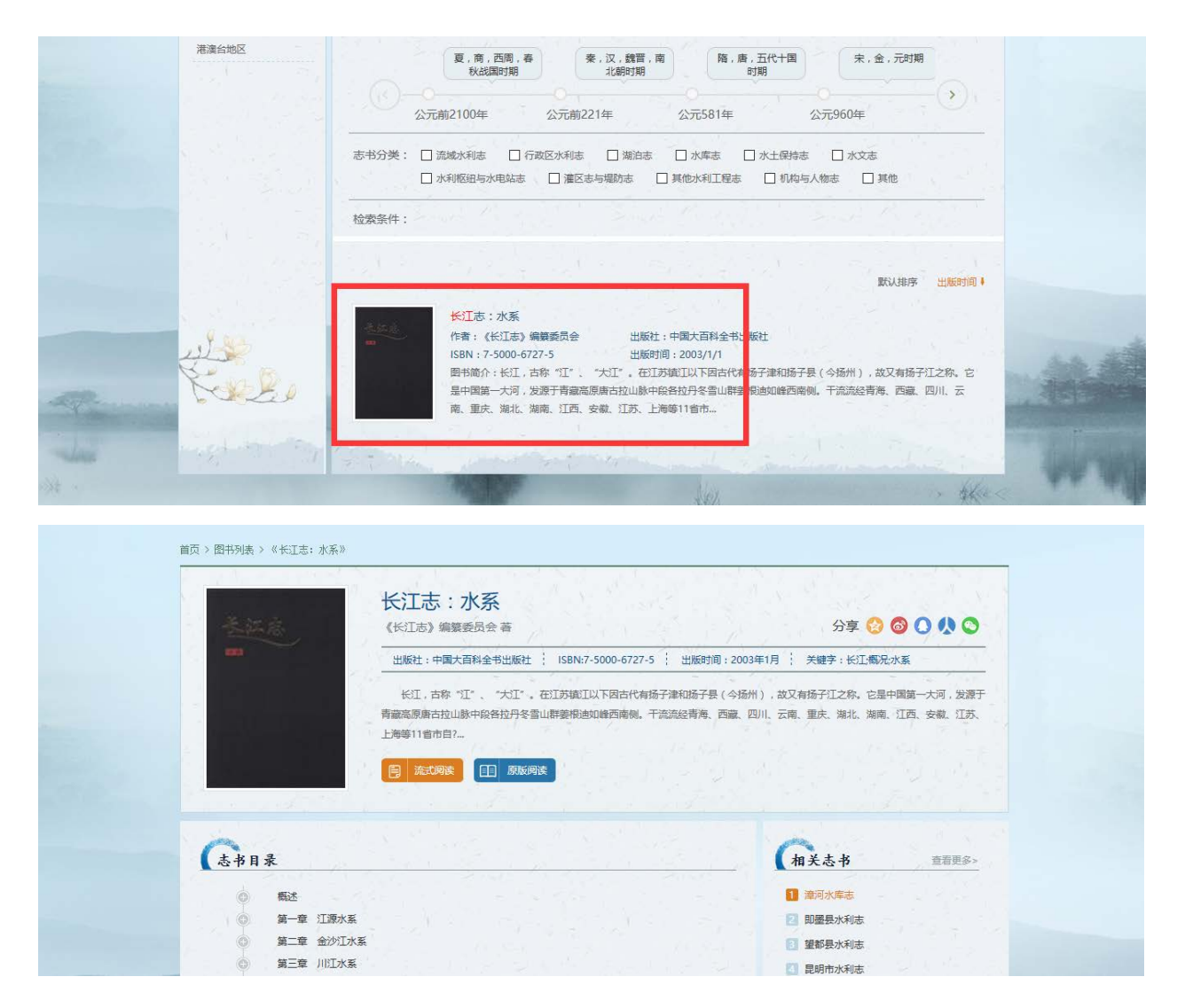

在图书基本信息页,可以点击目录查看具体章节,也可点击流式阅读开始阅读无版式资源,也可点击原版阅读查看本书 PDF 文件,具体如下图所示:

| 基础店                                        | 长江志:水系<br>《长江志》编纂委员会 蕃                                                        | 分享 😢 🚳 🔿 🙏 🛇                                                                                                    |
|--------------------------------------------|-------------------------------------------------------------------------------|----------------------------------------------------------------------------------------------------|
| · · · ·                                    | 出版社:中国大百科全书出版社 ISBN:7-5000-6727-5                                             | 出版时间:2003年1月 关键字:长江;概况:水系                                                                                                    |
|                                            | 表示,日本"上"、"大江"、"社工》的ALLY,METUM#26<br>青藏高原唐古拉山脉中段各拉丹冬雪山群萎制迪如峰西南侧。干<br>上海等11省市自? | 3 mennal 云 ( - 740/1 / LL C + 100 / LL C + LL C + 100 / LL C + 200 / LL C + 200 / |
|                                            |                                                                               |                                                                                                    |
| ▲书目录                                       |                                                                               | 相关志书 查普更多。                                                                                                    |
| ▲ 表书目录                                     |                                                                               | <ul> <li>加关志书 査者更多&gt;</li> <li>2 違列次集志</li> </ul>                                                                                                    |
| <ul> <li>○ 株正</li> <li>○ 第二章 江道</li> </ul> |                                                                               | <ul> <li>(相关志书 査習更多)</li> <li>(第四次席志)</li> <li>(2) 印墨泉水利志</li> </ul>                                                                                                    |
|                                            |                                                                               | <ul> <li>(相关去书) 登留更多&gt;</li> <li>① 建可水集志</li> <li>② 即墨墨水利志</li> <li>③ 望都見水利志</li> <li>③ 望都見水利志</li> </ul>                                                                                                    |

## 中国现代江河水利志数据库

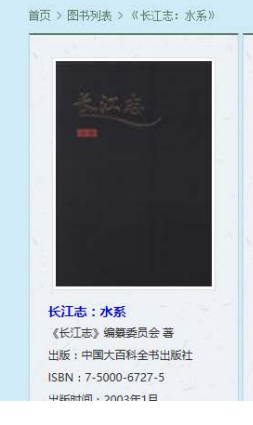

概述

长江,古称"江"、"大江"。在江苏镇江以下因古代有扬子津和扬子县(今扬州),故又有扬子江之称。 它是中国第一大河,发源于青藏高原唐古拉山脉中段各拉丹冬雪山群姜根迪如峰西南侧。干流流经青海、西藏、 四川、云南、重庆、湖北、湖南、江西、安徽、江苏、上海等11省市自治区,于崇明岛以东注入东海。支流涉及 甘肃、贵州、陕西、河南、广东、广西、福建、浙江等8省区的部分地区。长江流域面积为180万平方公里,占全 国陆域总面积的18.75%。干流目姜根迪如峰5820米雪线至长江口50号灯浮,全长6300余公里,仅次于尼罗河与 亚马孙河,居世界第三位。多年平均年径流量约9600亿立方米,占全国河川年径流量的36%,仅次于亚马孙河与 刚果河,也居世界第三位。 一、长江水系概貌

原版式阅读 字体大小:小中大

长江琉城位于东经90°33′~122°25′,北纬24°30′~35°45′,北以昆仑山、巴颜喀拉山、岷山、秦岭、伏牛山、桐柏山、大别山、淮阳丘陵等与柴达木盆地内陆水系、黄河、淮河琉域分界;南以唐古拉山脉、横断山脉的 云岭、大理鸡足山、滇中东西向山岭、乌蒙山、苗岭、南岭等与酅北内陆水系、怒江、澜沧江、元江(红河)和 珠江琉域分界;西部以可可西里山、乌兰乌拉山、祖尔肯乌拉山、尕恰迪如岗雪山群与酅北羌塘内陆水系分界;

流式阅读

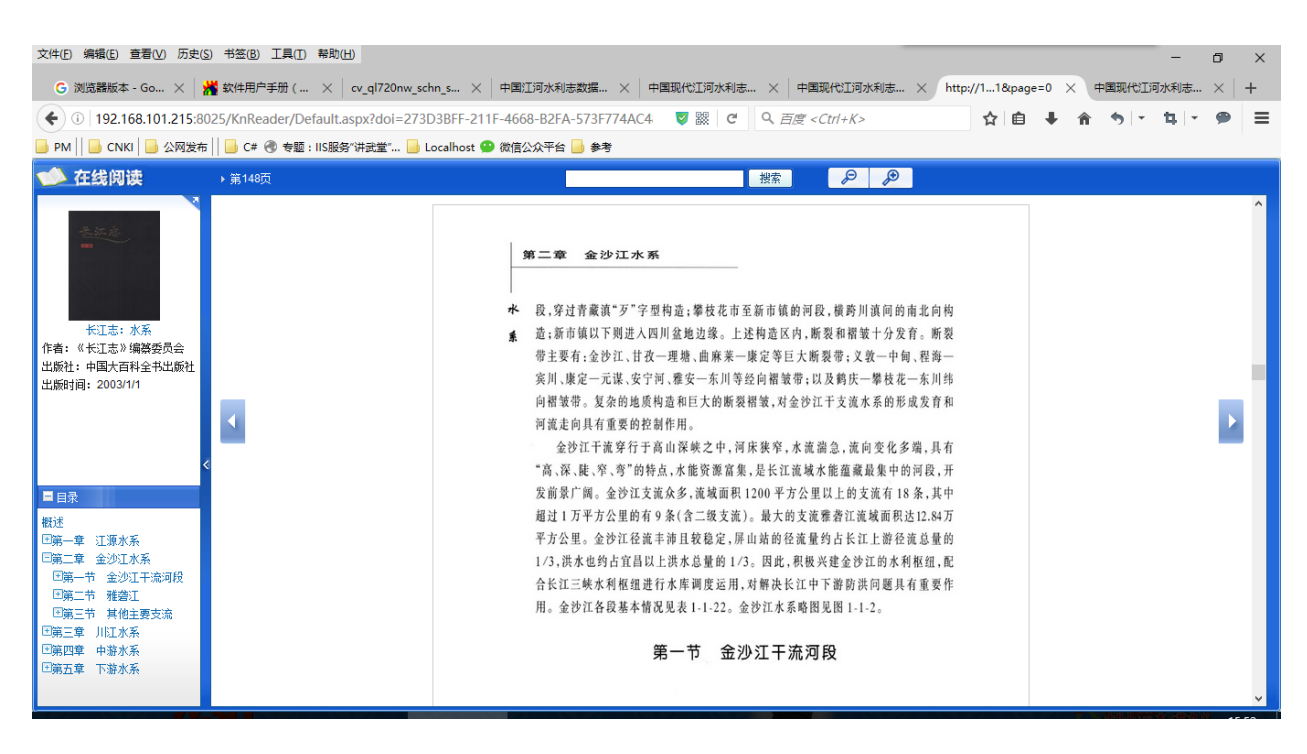

原版式阅读

1.5.2 条目阅读

通过检索获得所期望的条目之后,点击条目,即可查看条目所在的图书

点,如下图所示:

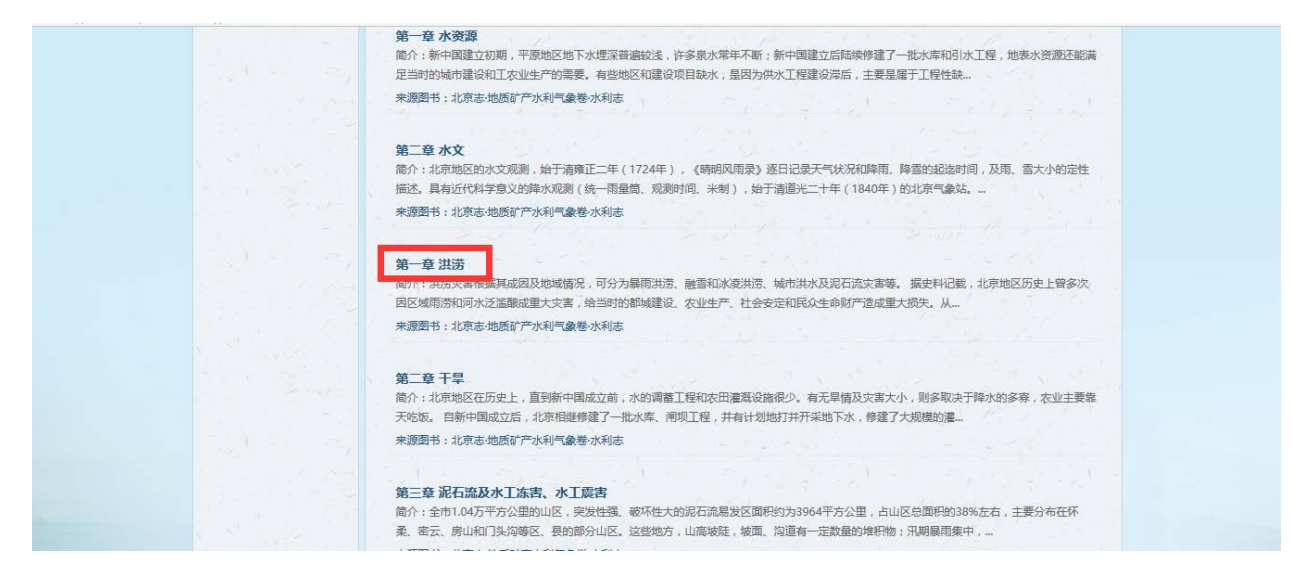

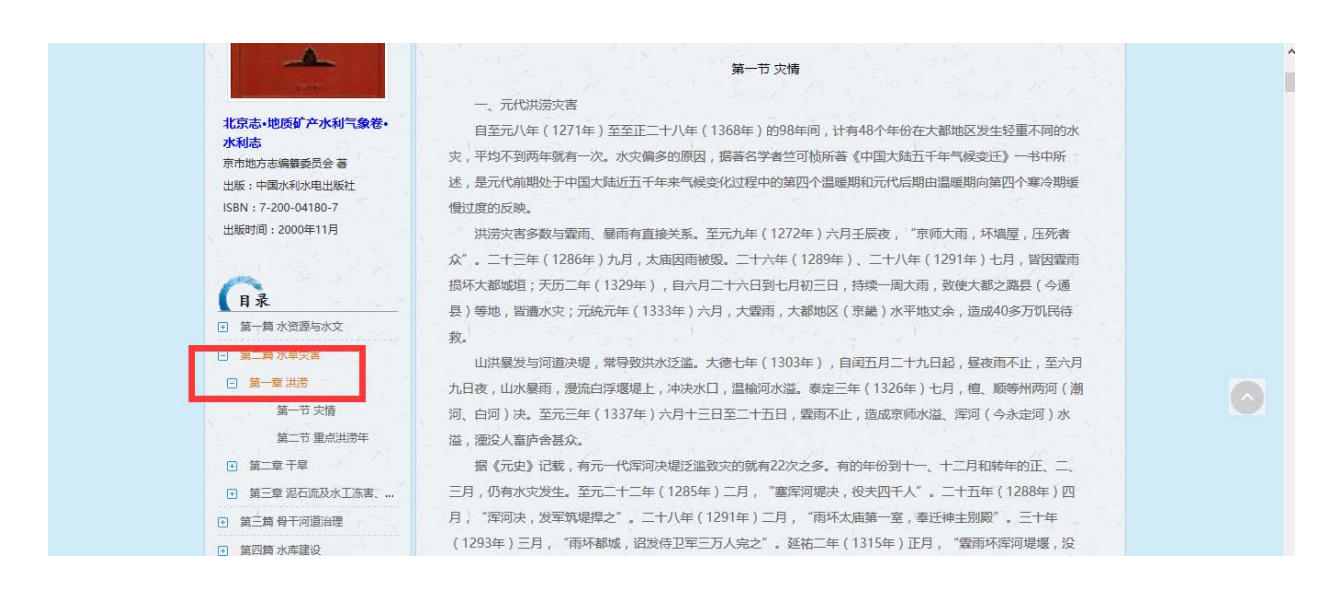

#### 1.5.3 图片阅读

通过检索获得所期望的图片之后,点击图片或图名,即可查看图片信息, 如下图所示:

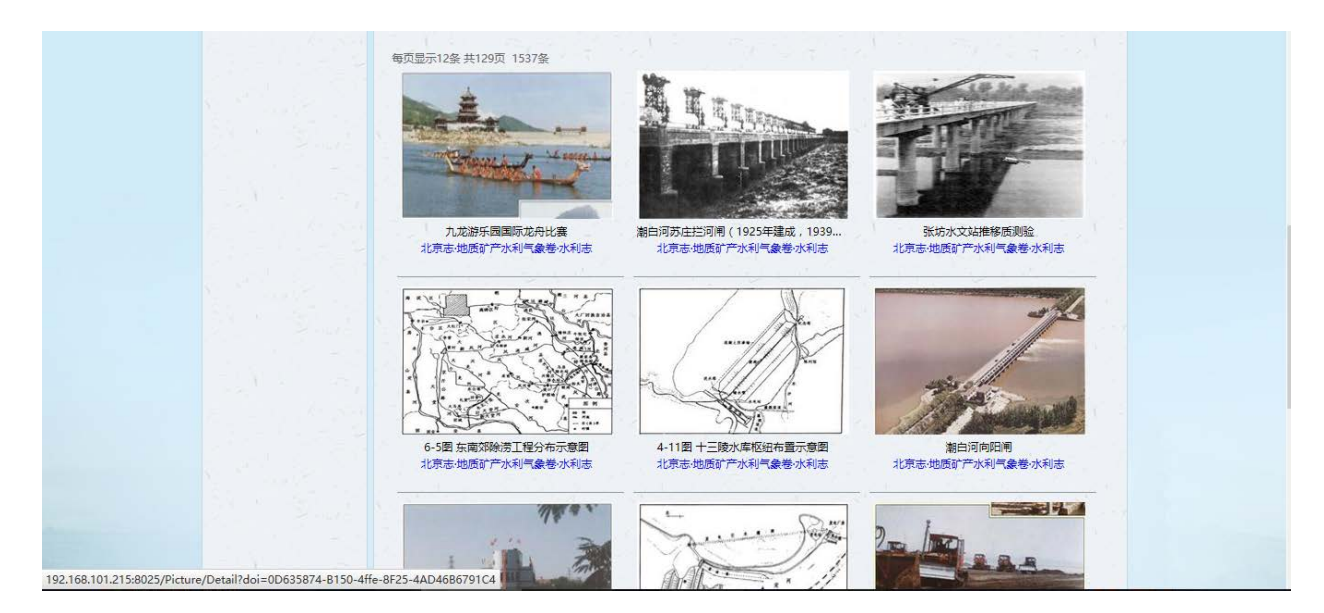

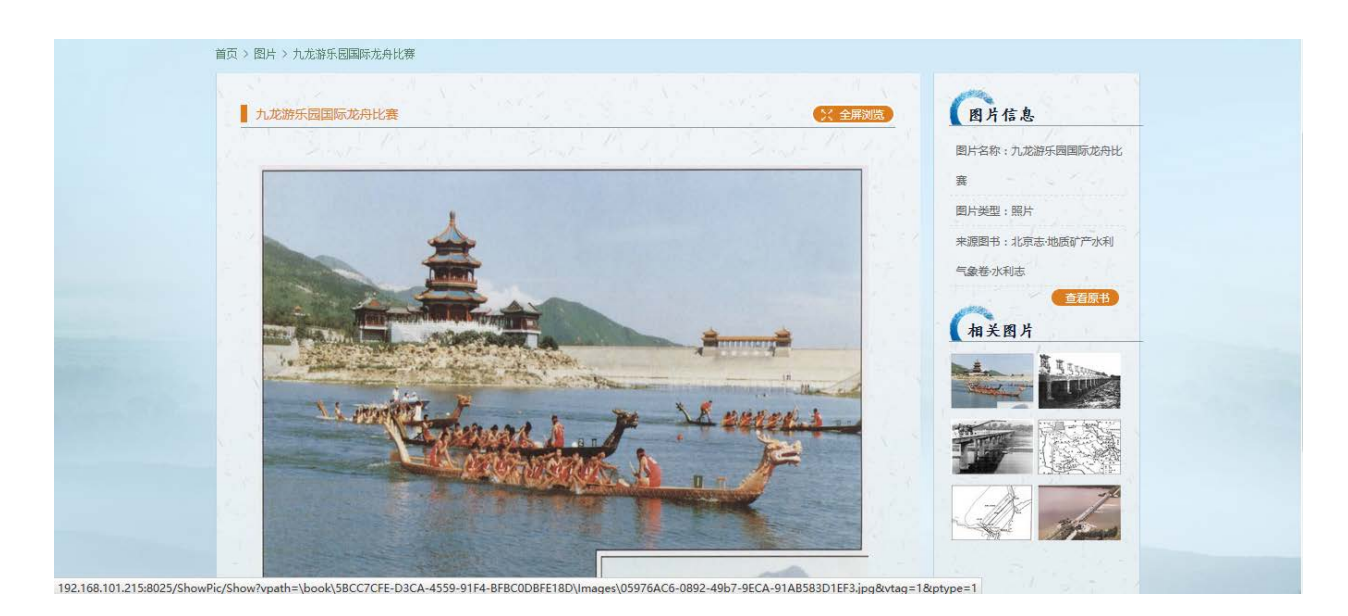

## 1.5.4 大事记阅读

通过检索获得所期望的大事记之后,点击大事记即可查看大事记内容, 如下图所示:

| 检索条件:                                                                               |  |
|-------------------------------------------------------------------------------------|--|
| 每页显示S条 共127页 635条 默认推序 出版时间 +                                                       |  |
| 大 <del>期</del> 件对比<br>1990年                                                         |  |
| 11月23日,为解决纷洒匀局西五支渠控制面积大,渠道线路长的问题,山西省汾河水利管理局向省水利厅提出增速新五支渠的报告。<br>朱躔蜀书:汾河漕区志          |  |
| 1990年<br>7月27日,山西省沿河水利管理局制定新的《水费计收和管理实施规则》并从1990年1月1日起开始执行。<br>来调图书:汾河藩区志           |  |
|                                                                                     |  |
| 1月4日,为减少二、二%90进输水结关,山西省汾均水利百起与设计差票到了《二纵乐四十块节水战运上延约步设计》,已被请省水利了<br>审批。<br>来透图书:汾河灌区志 |  |
| 1989年<br>10月11日,以苏联水工和土壤改良科研综合体总经理B-8舒马科夫为团长的水利考察团一行4人,在省水利厅赵田夫副总工程师等陪同下,           |  |

| 第四、 注意、 上明語、 1999年                                                                       | 1 1 1 1 1 1 1 2 SAC AR AT |
|------------------------------------------------------------------------------------------|---------------------------|
| ■ () / 360 / 八中に / 1990年<br><b>1990年</b>                                                 | 李体大小:小史大 相关大事记            |
| <ul> <li>1990-01-04</li> <li>1月4日,为减少二、三坝可道输水损失,山西省汾河水利管理局设计室就设计》,已报请曾水利厅审批。</li> </ul>  | 島制了《二坝东西干渠节水改造工程初步        |
| • 1990-07-27<br>7月27日,山西省汾河水利管理局制定新的《水费计收和管理实施细则                                         | 》并从1990年1月1日起开始执行。        |
| <ul> <li>1990-11-23</li> <li>11月23日,为解决汾西分局西五支渠控制面积大,渠道线路长的问题<br/>出壤额新节支渠的报告。</li> </ul> | 1,山西省汾河水利管理局向省水利厅提        |